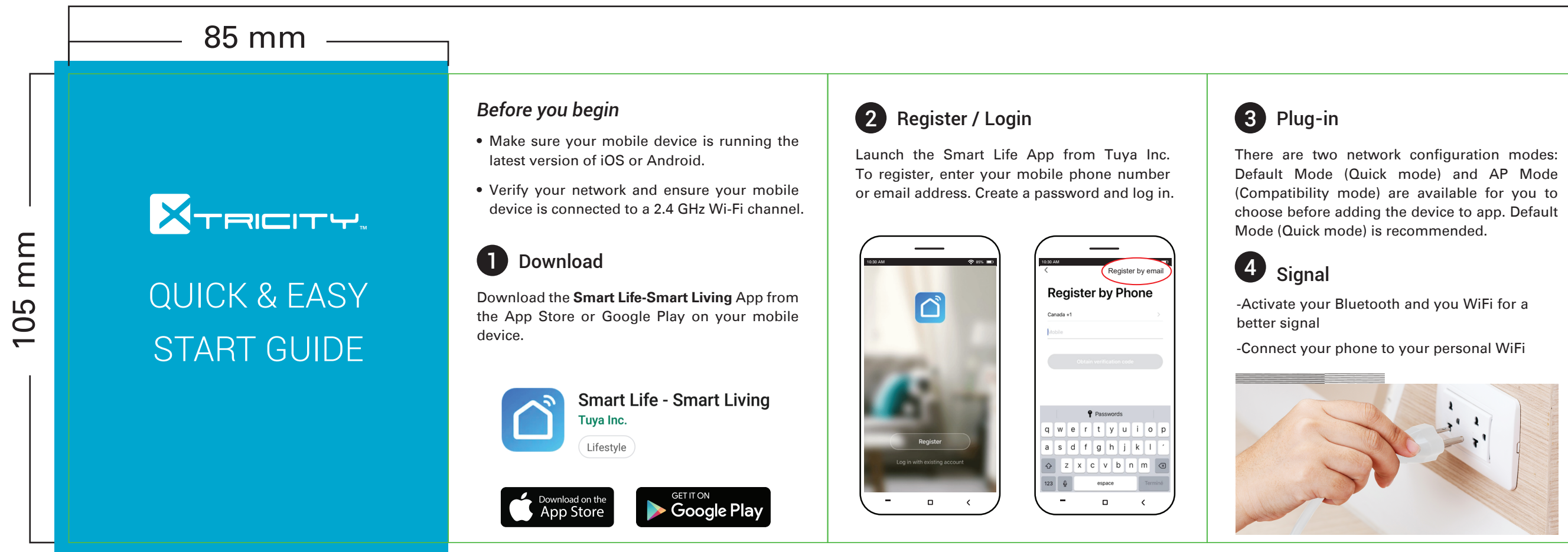

# 1,020 mm

5 Add the Device

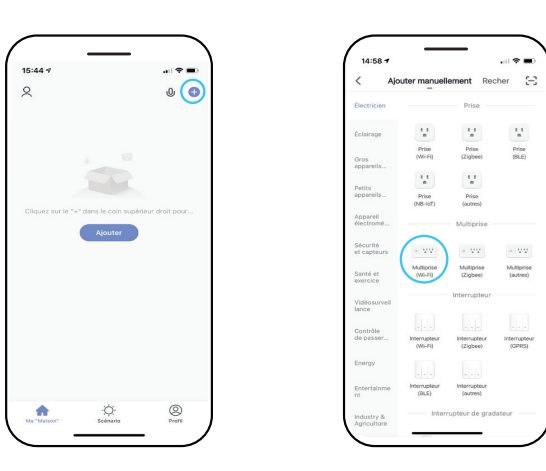

Select the "+" symbol on the top right corner

Select "Electrical" and then "(WiFi) Power

Strip". Follow the instructions to pair the device.

Follow next step on app to connect to Wifi. (Make sure to select the same Wifi as step 4)

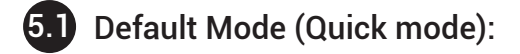

. If you configure the network in Defaul Mode(Quick mode),please confirm that the device blue indicator is blinking rapidly (2 times/second), then click the confirm button to go to the next step.

2. If the blue indicator is not blinking rapidly (once every 3 seconds), then click' How to make indicator rapidly blink'. To see the procedure press and hold the power button on the smart plug for about 5 seconds until the indicator blinks rapidly.Follow the in-app instructions to connect the Smart device .

Follow next step to connect your wifi product

(If failure try AP Mode) Go back to part 5 and skip to 5.2

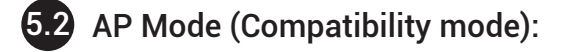

When you plug the power bar the blue light will open. To put the evise on AP mode vou need to put it on slow blinking mode. Afte urnina on vour device. press the button for 5 sec. The liaht will blink fast. Then press it again for 5 sec

) Select slow blink

3) Go and access the wifi settings by selecting (go to connect)

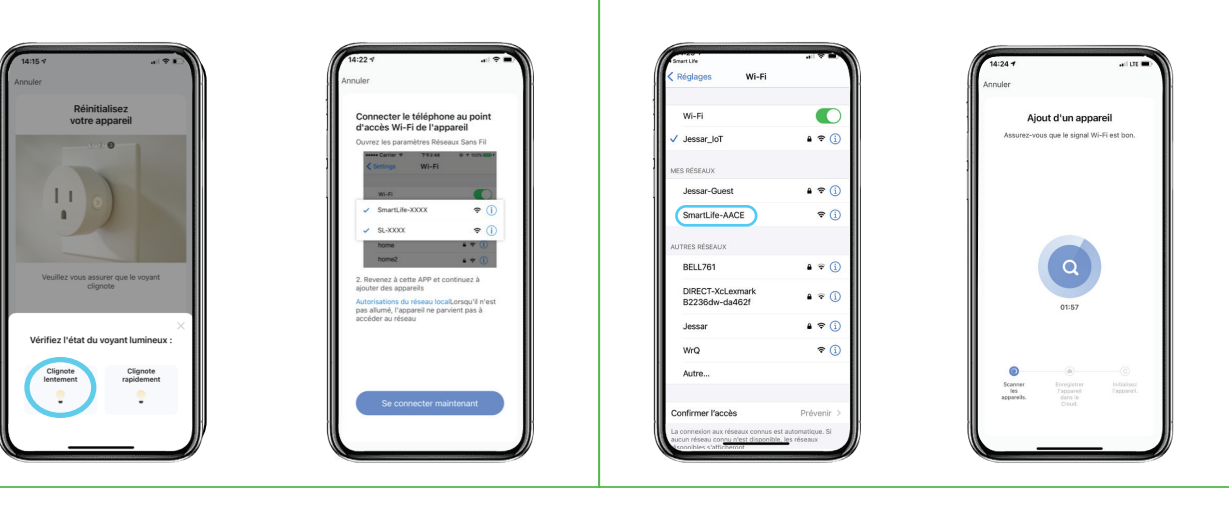

**5.2** AP Mode (Compatibility mode):

4) Select the Smart Life 5) From that point you should network ex: SmartLife-XXXX able to connect your device

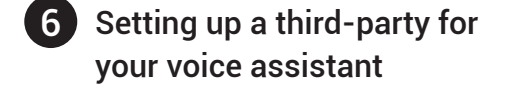

In the "Smart life" menu, go to the "ME" page followed by "More Service" mode to help you select your voice assistant step by step.

From your Google Home application:

- 1. In the home menu select the symbol "+" following "Set up device."
- 2. Find the Smart Life app and select "Enable."
- 3. Enter the same registry that you previously used in the Smart Life app.
- You can now say commands such as:
- "Ok Google, turn on / off the power bar."

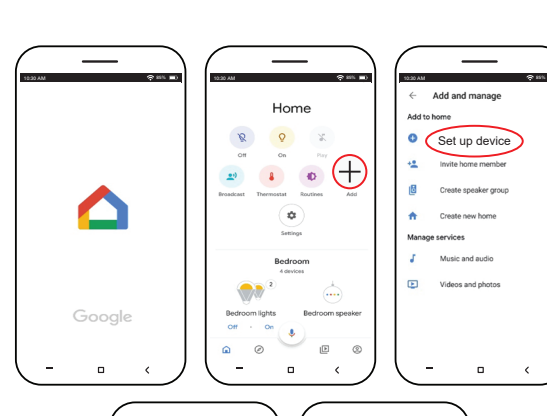

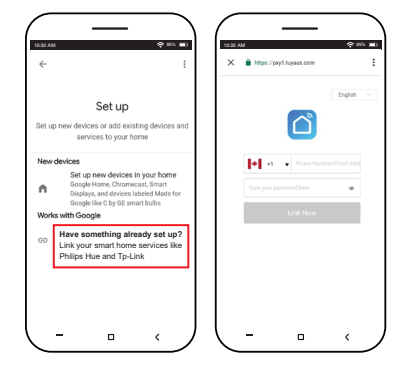

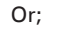

#### From your Amazon Alexa application:

- 1. In the "Skills" menu search for the Smart Life app and select "Enable."
- . Enter the same registry that you previously used in the Smart Life app.

You can now say commands such as: "Alexa, turn on / off the power bar,"

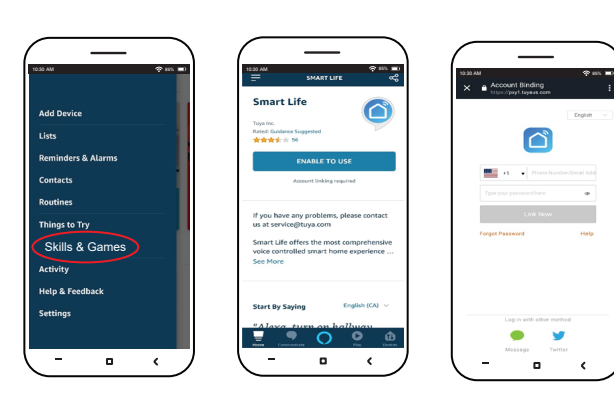

\_\_\_\_

- • ·

# Troubleshooting and FAQ

| LED Status                       | Function                                   |
|----------------------------------|--------------------------------------------|
| Blue LED is on                   | Power is on                                |
| Blue LED is off                  | Power in off                               |
| Blue LED blinks rapidly          | Resetting/Enter into network configuration |
| Blue LED blinks slowly until off | Configuration is success                   |

## For more assistance visit: www.jessar.ca/fag

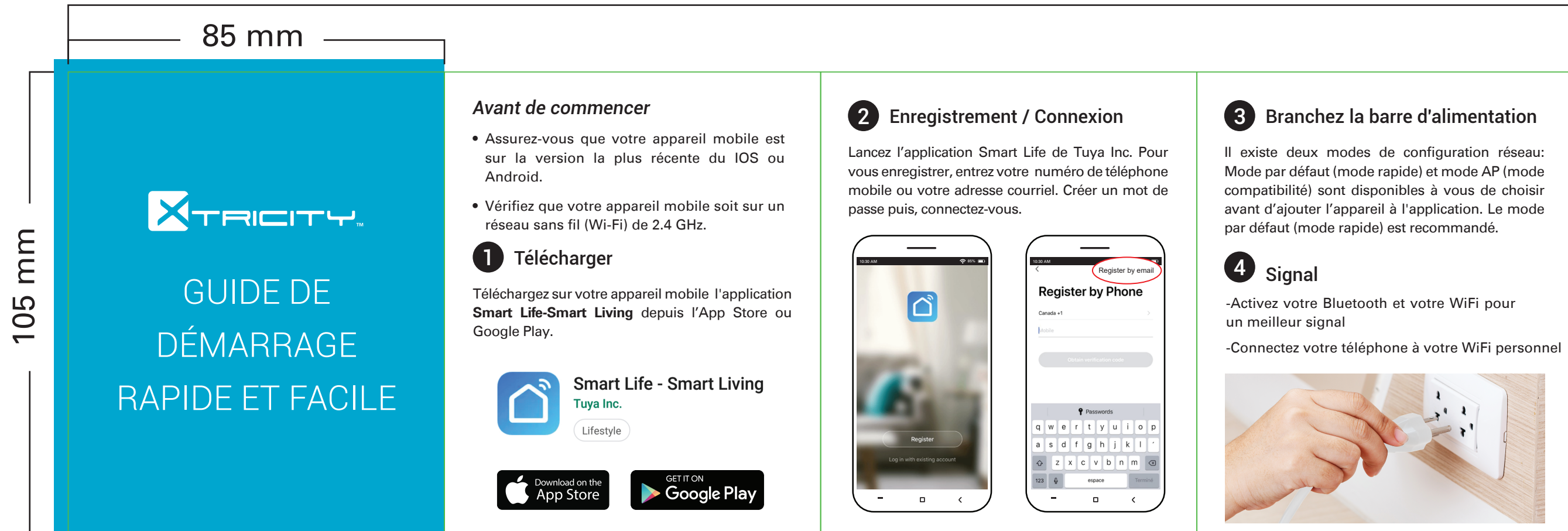

# 1,020 mm

5 Ajouter un Appareil

15:44 1

Sélectionnez le symbole "+" dans le coin supérieur

droit. Sélectionner "le produit électrique" e

ensuite "multiprise (WiFi)". Suivez les directives.

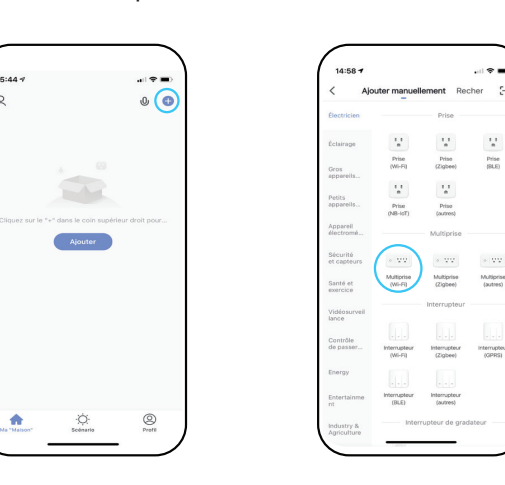

Suivez l'étape suivante sur l'application pour vous connecter au Wifi. (Assurez-vous de sélectionner le même Wifi qu'à l'étape 4)

# **5.1** Mode par défaut (mode rapide):

1. Si vous configurez le réseau en mode par défaut (Ouick mode), et vous vovez l'indicateur bleu de l'appareil qui clignote rapidement (2 fois / seconde), cliquez sur le bouton pour passer à l'étape suivante.

2. Si le voyant bleu ne clignote pas rapidement (une fois tous les 3 secondes), cliquez sur "Comment faire clignoter rapidement l'indicateur". Pour voir la procédure, appuvez et maintenez le bouton d'alimentation sur la prise intelligente pendant environ 5 secondes jusqu'à ce que l'indicateur clignote rapidement. Suivez les instructions de l'application pour connecter le Smart dispositif.

Suivez l'étape suivante pour connecter votre produit wifi

(En cas d'échec, essayez le mode AP) Retournez à la partie 5 et passez à 5.2

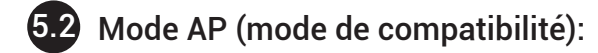

orsque yous branchez la barre d'alimentation. la lumière bleue 'ouvre. Pour mettre l'appareil en mode AP, vous devez le mettre en node cliqnotement lent. Après, avoir allumé votre appareil appuvez sur le bouton pendant 5 secondes. La lumière cliqnotera rapidement. Appuvez ensuite à Inouveau pendant 5 secondes accéder au mode de clignotement lent

) Sélectionnez le clianotement lent 3) Allez et accédez aux paramètres wifi sur votre téléphone

4) Sélectionnez le reseau Smart

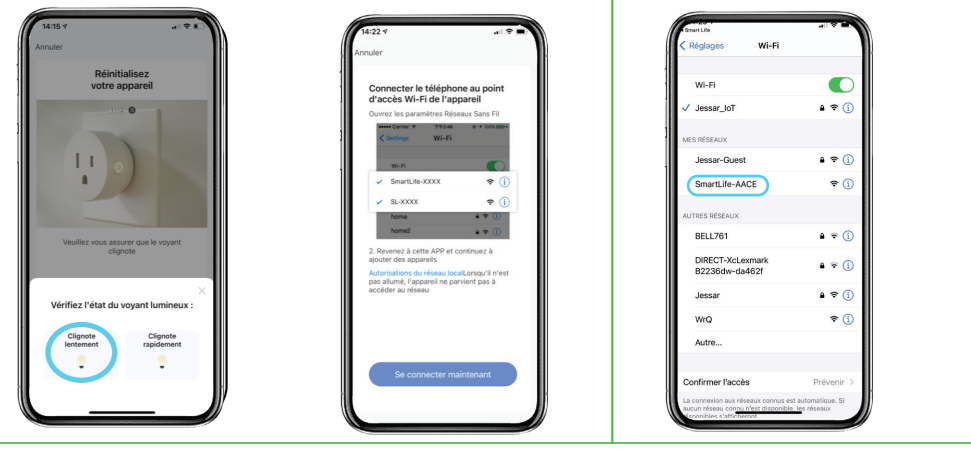

# **5.2** Mode AP (mode de compatibilité):

life. Réseau ex : SmartLife-XXXX connecter votre appareil

5) À partir de ce moment-là vous devriez être capable d

Ajout d'un appareil

**0 • •** 

Scenner Enrogistrer Initialisez les Tapparell Tapparell apparells. Clevel

ssurez-vous que le signal Wi-Fi est bo

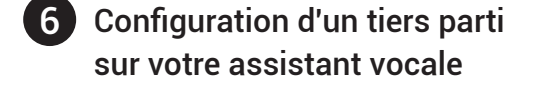

Dans le menu du "Smart Life" allez sur la Page "ME" suivi du mode "More Service" pour vous aider à sélectioner votre assistant vocale.

### De l'application Google Home:

- 1. Dans le menu d'accueil, sélectionnez le symbole "+", ensuite "Set up device."
- 2. Recherchez l'application Smart Life et sélectionnez "Enable."
- 3. Entrez le même registre que vous avez utilisé précédemment dans l'application Smart Life

Vous pouvez maintenant dire des commandes tel que:

"OK Google, allume / éteint la barre d'alimentation.'

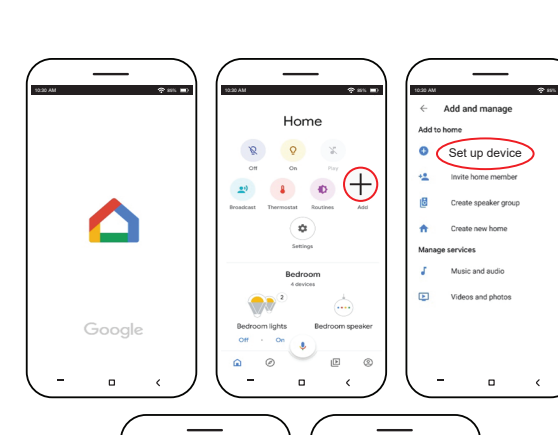

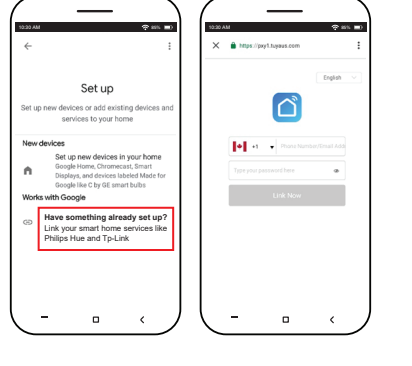

### Ou encore ;

#### De l'application Amazon Alexa

- 1. Dans le menu "Skills" recherchez l'application Smart Life et sélectionnez "Enable."
- 2. Entrez le même registre que vous avez utilisé précédemment dans l'application Smart Life.

Vous pouvez maintenant dire des commandes tel que:

"Alexa, allume / éteint la barre d'alimentation."

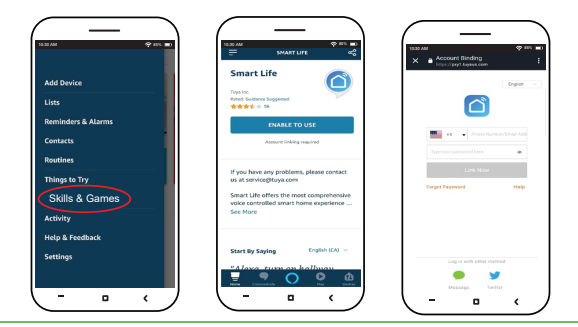

\_\_\_\_

- - <

# Dépannage et FAQ

| État des voyants                                                | fonction                                                |
|-----------------------------------------------------------------|---------------------------------------------------------|
| La LED bleue est allumée                                        | le courant est allumé                                   |
| La LED bleue est fermée                                         | l'alimentation est coupée                               |
| La LED bleue clignote<br>rapidement                             | Réinitialisation/Entrer dans<br>la configuration réseau |
| La LED bleue clignote lentement<br>jusqu'à ce qu'elle s'éteigne | La configuration est réussie                            |

## Pour plus d'aide, visitez : www.jessar.ca/fag